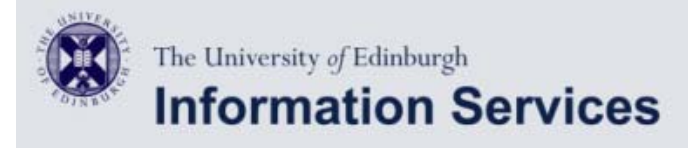

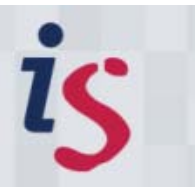

# **Email configurator**

## Windows Mobile/Pocket PC Email Setup

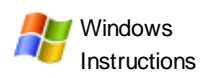

## Configuring Windows Mobile/Pocket PC Email to connect to Staffmail.

(This documentation is based on Windows Mobile version 6).

Follow these steps to configure your Windows Mobile device to access your Staffmail account:

- 1  $\geq$ Start Outlook by tapping the Messaging icon or by going to Start > Inbox
- Tap on Accounts > New Account... 2

#### Email address 3

- a. Enter your email address when prompted i.e. J.Soap@ed.ac.uk b. Tap Next
- Auto Configuration Δ
  - a. If you are prompted to try Auto Configuration, tap on Skip

#### E-Mail Setup provider 5

- a. Select Internet e-mail from the list
- b. Tap on Next

## 6

- E-mail Setup name
  - a. Enter your name in the Your name: box
  - b. Enter some text to identify this mail account e.g. Staffmail in Account display name:
  - c. Tap Next

### E-mail Setup incoming mail server

- a. Set Account Type: to IMAP4
- b. Set Incoming mail to imap.staffmail.ed.ac.uk
- c. Tap Next

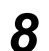

7

### E-mail Setup username

- a. Set **User name:** to your University Username (UUN)
- b. Enter your EASE password in Password:
- c. You can check the box to Save password but be aware that your password may be compromised if you lose your device
- a. Set Outgoing (smtp) mail server to smtp.staffmail.ed.ac.uk
- 9

- b. Set Outgoing email server requires authentication to on
- c. Select Advanced Server Settings

# **10** a. Set Require SSL for Incoming e-mail to on

- b. Set Require SSL for Outgoing e-mail to on
- c. Check that Connection is set to The Internet
- d. Tap on Done

## 9 a. Tap on Next

**10** a. Tap on **Finish** to complete the process

Unless otherwise explicitly stated, all content is copyright © University of Edinburgh 2009.